# Einleitung

Die Bearbeitung der ZR-Listen innerhalb des Warenwirtschaftssystems war bereits Bestandteil unserer Vorgängerlösung MÖBEL MANAGER. Es lag seinerzeit auf der Hand, diese Programme auch wieder in MÖBELPILOT einfließen zu lassen.

Im Laufe der Jahre entwickelten wir daneben eine online basierte Version für die übrigen ZR-Teilnehmer. Diese Lösung enthält Programmteile, wie beispielsweise die Dispoliste, die in der MÖBELPILOT-Lösung bisher nicht enthalten war.

In 2019 hat Bewidata den Dienstleistungsbereich ZR-Online noch einmal bedeutend erweitert. Werden die Lieferanten-Rechnungen bis heute den MÖBELPILOT-Anwendern nur im 14-tägigen Rhythmus im Rahmen einer Sammelmeldung (B-Liste) zur Prüfung vorgelegt, so können die ZR-Online-Nutzer bereits täglich über die neuen Rechnungen verfügen und diese auch sofort bearbeiten.

Auf Wunsch und nach Anpassung des ZR-Vertrages empfängt Bewidata sogar die Original-Rechnungen und archiviert diese revisionssicher im Bewidata-Datentresor.

Diesen und darüberhinausgehenden Komfort haben wir nun mit der Version 7.5 auch in MÖBELPILOT implementiert. Das Highlight ist hierbei sicherlich, die von uns neu entwickelte Zuordnung der Rechnungen auf die MÖBELPILOT-Auftragspositionen. Wie bereits in der Release-Beschreibung angekündigt hat die Erfahrung mit unseren Probanden hat gezeigt, dass man bereits heute mit einer Trefferquote von ca. 60% rechnen kann. D.h., es werden 100% der übermittelten Rechnungen in MÖBELPILOT eingelesen und davon müssen zurzeit nur noch ca. 40% von der Sachbearbeitung nachbearbeitet werden.

Hierdurch wird gewährleistet, dass die nach wie vor zu den bekannten Terminen elektronisch übermittelten B- und F-Listen in der Regel ohne weitere manuelle Bearbeitung von MÖBELPILOT verarbeitet werden können.

Um diese neue praxisorientierte Lösung nutzen zu können werden die Formulare **"Posten"** und **"Posten bearbeiten"** benötigt. Beide Formulare stellen wir Ihnen zunächst inhaltlich vor. Die Nutzung erläutern wir Ihnen dann wie gewohnt im Bereich der E-Learnings.

# **Das Formular Posten**

## Formularansicht

| Posten Gerald Lehmann                                                       | s                            | ichen (Alt | +s) |
|-----------------------------------------------------------------------------|------------------------------|------------|-----|
| ✓ □ 🔋 🕯 ←,  ≛ ≪ < > ≫ 🔓 🔤                                                   | N PU                         |            |     |
| Einstellungen                                                               |                              |            |     |
| Postenabruf                                                                 |                              |            | ^   |
| Mandant                                                                     |                              |            |     |
| Posten abgerufen von                                                        |                              | 01         |     |
| Posten abgerufen bis                                                        |                              | 01         |     |
| ER Erfassung                                                                |                              |            |     |
| ER Erfassungshelfer                                                         |                              |            |     |
| Herunterladen der Dokumente bei ER-Erfassung erlauben                       |                              |            |     |
| ER Zuordnungsoptionen                                                       |                              |            |     |
| Versuchen Auftragspositionsrechnung zuzuordnen                              |                              |            |     |
| Tage ab jetzt rückwärts                                                     |                              |            |     |
| Zulässige Wertabweichung                                                    |                              |            |     |
| Zulässige Wertabweichung in %                                               |                              |            |     |
| AB mit Merker notwendig                                                     | 0 AR int in Ordnung          | ^          |     |
|                                                                             | 2 - Liefertermin ist zu früh | ~          |     |
| WE mit Merker notwendig                                                     | 0 - Wareneingang ok          | ~          |     |
|                                                                             | 2 - Ware Fehlerhaft          | ~          |     |
| Rechnung bei der Positionszuordnung zur Buchung freigeben                   | Nein                         | -          |     |
| Aufwandskonto und Kostenstelle bei der Positionszuordnung eintragen         |                              |            |     |
| 'B-Liste Vorgabe nicht automatisch akzeptieren' vorbelegen It. WE mit       |                              | -          |     |
| 'B-Liste Vorgabe nicht automatisch akzeptieren' vorbelegen It. Rekla/Retour |                              | -          |     |
| Filiale bei ER setzen                                                       |                              | -          | ~   |

### **Die Buttons**

| Posten Gerald Lehmann |         |         |   |   |
|-----------------------|---------|---------|---|---|
|                       | <br>< > | » 🚡 🖙 🤖 | Ρ | U |

| Button | Bedeutung                                 | Funktion                                                                                                    |
|--------|-------------------------------------------|----------------------------------------------------------------------------------------------------|
| Ρ      | Posten laden                              | Mit Hilfe dieses Buttons können die aktuellen<br>Rechnungen (Posten) beim ZR-System abgerufen<br>werden.                                                                                                    |
| U      | Zuordnung<br>Umsatzsteuer-<br>Kennzeichen | Werden im MÖBELPILOT mehrere Kennzeichen<br>für den gleichen Vorsteuersatz verwendet, so kann<br>man mit Hilfe des hierüber aufgerufenen Formulars<br>festlegen, welches Kennzeichen für welchen<br>Zeitraum gilt. |

### Die Felder

| Einsteilungen                                         |              |                                                                                                    |
|-------------------------------------------------------|--------------|----------------------------------------------------------------------------------------------------|
| Postenabruf                                           |              |                                                                                                    |
| Mandant                                               | 0            |                                                                                                    |
| Posten abgerufen von                                  | 11.08.2019   | (iii)                                                                                                    |
| Posten abgerufen bis                                  | 03.11.2019   | (iii)                                                                                                    |
| ER Erfassung                                          |              |                                                                                                    |
| ER Erfassungshelfer                                   | $\checkmark$ |                                                                                                    |
| Herunterladen der Dokumenten erlaubt bei ER Erfassung |              | and the second second second second second second second second second second second second second second second |

| Feldname                                                    | Bedeutung/Funktion                                                                                                    |
|-------------------------------------------------------------|----------------------------------------------------------------------------------------------------|
| Mandant                                                     | Standardmäßig wird hier der Mandant 0 vorgeschlagen. Bei Bedarf, kann<br>der Mandant geändert werden.                                                                                                    |
| Posten abgerufen von /<br>bis                               | Beide Felder werden nach dem erstmaligen und nach jedem weiteren Abruf vom System befüllt.                                                                                                    |
| Eingangsrechnungs-<br>(ER) Erfassungshelfer                 | Ist dieses Feld aktiviert, so prüft MÖBELPILOT beim Erfassen einer<br>Eingangsrechnung, ob sich in der Postendatei bereits eine passende<br>Rechnung befindet: Suchkriterien sind hierbei die Lieferanten- und RgNr.,<br>sowie das RgDatum. |
| Herunterladen der<br>Dokumente bei ER<br>Erfassung erlauben | Dieses Feld ist für die Anwender wichtig, für die Bewidata auch die Original-<br>Beleg archiviert. Diese werden dann beim Abruf der Posten als PDF mit<br>übertragen.                                                                       |

| Versuchen Auftragspositionsrechnung zuzuordnen             | $\checkmark$                                                                             |   |
|------------------------------------------------------------|------------------------------------------------------------------------------------------|---|
| Tage ab jetzt rückwärts                                    | 180                                                                                      |   |
| Zulässige Wertabweichung                                   |                                                                                          |   |
| Zulässige Wertabweichung in %                              | 2,00                                                                                     |   |
| AB mit Merker notwendig                                    | 0 - AB ist in Ordnung<br>1 - Bestätigte Menge ist falsch<br>2 - Liefertermin ist zu früh | Ŷ |
| WE mit Merker notwendig                                    | 0 - Wareneingang ok<br>1 - Ware unvollständig<br>2 - Ware Fehlerhaft                     | Ŷ |
| Rechnung für Buchung freigeben bei der Positionenzuordnung |                                                                                          |   |
|                                                            |                                                                                          |   |

| Feldname                                              | Bedeutung/Funktion                                                                                                    |
|-------------------------------------------------------|----------------------------------------------------------------------------------------------------|
| Versuchen<br>Auftragspositionsrechnu<br>ng zuzuordnen | lst das Feld aktiviert, dann versucht MÖBELPILOT den Rechnungswert den<br>Auftragspositionen zuzuordnen.                                                                                                    |
| Tage ab jetzt rückwärts                               | Hier legt man fest, wieviel Tage das System bei der Suche nach passenden<br>Auftragspositionen innerhalb der Daten zurückgehen soll. Erfahrungsgemäß<br>empfehlen wir hier mit dem Wert 360 zu arbeiten.                                                                                                    |
| Zulässige<br>Wertabweichung                           | Vorausgesetzt die Funktion <i>"Versuchen Auftragspositionsrechnung zuzuordnen"</i> ist aktiviert, kann hier ein Betrag hinterlegt werden, den MÖBELPILOT ggf. als Toleranzgrenze bei der Postenzuordnung akzeptiert. Beispiel: Die übermittelte Rechnung weist einen Gesamtwert von 100,00 € aus. Das Programm findet einen passenden Auftrag mit 2 Positionen. Position 1 weist aktuell einen Betrag von 50,00 € und Position 2 einen Wert von 52,00 € aus. Wird hier nun mit einer Vorgabe von 5,00 € gearbeitet. |

|  | dann wird das Programm die Rechnung den Auftragspositionen zuordnen<br>und die Position 2 in der Warenwirtschaft entsprechend korrigieren. |
|--|----------------------------------------------------------------------------------------------------|
|  |                                                                                                    |

| Feldname                                                                       | Bedeutung/Funktion                                                                                                    |
|--------------------------------------------------------------------------------|----------------------------------------------------------------------------------------------------|
| Zulässige<br>Wertabweichung in %                                               | In Anlehnung an das vorausgehende Feld kann hier eine Toleranzgrenze<br>als %-Wert eingepflegt werden. Standardmäßig wird der Wert 2%<br>vorgegeben.                                                                                                    |
| AB - bzw. WE mit<br>Merker notwendig                                           | Ist die Funktion <i>"Versuchen Auftragspositionsrechnung zuzuordnen"</i><br>aktiviert, kann man die Postenzuordnung an Bedingungen knüpfen. Welche,<br>legt man in diesen beiden Auswahlfeldern fest.<br>Beispiel: Die Zuordnung soll nur erfolgen, wenn der Wareneingangsmerker<br>der Position(en) 0 = Wareneingang ok, ist.                                                                                                    |
| Rechnung bei der<br>Positionszuordnung zur<br>Buchung freigeben                | Häuser, die die FiBu-Schnittstelle nutzen, können hier festlegen, ob<br>zugeordnete Rechnungen auch automatisch mit dem Merker <i>"zur Buchung</i><br><i>freigegeben"</i> versehen werden sollen.                                                                                                    |
| Aufwandskonto und<br>Kostenstelle bei der<br>Positionszuordnung<br>eintragen   | Diese Funktion ist für Anwender der FiBu-Schnittstelle, die mit<br>unterschiedlichen Aufwandskonten und Kostenstellen arbeiten, von<br>Bedeutung. Ist die Funktion aktiviert, dann nutzt MÖBELPILOT die in der<br>Konten- und Kostenstellzuordnung hinterlegten Vorgaben und pflegt diese<br>im Falle einer Positionszuordnung ein.                                                                                                    |
| 'B-Liste Vorgabe nicht<br>automatisch<br>akzeptieren' vorbelegen<br>It. WE mit | Legen sie fest, ob das im Formular <i>"Erfassen Eingangsrechnung"</i> hinterlegte<br>Feld bei der automatisierten Rechnungsanlage unter Berücksichtigung des<br>WE vorbelegt werden soll.<br>Zur Auswahl stehen<br><b>Nein</b> = das Feld wird nicht markiert und die Vorgabe im Feld <i>"Vorgabe für B-<br/>Liste"</i> wird berücksichtigt.<br><b>Ja</b> = das Feld wird markiert und die Vorgabe im Feld <i>"Vorgabe für B-Liste"</i><br>wird nicht automatisch berücksichtigt.<br><b>Ja, falls keine Positionen mit einwandfreiem Wareneingang zugeordnet</b><br><b>sind</b> = das Feld wird dann markiert, wenn es bei der automatisierten<br>Rechnungsanlage nicht möglich war der Rechnung Auftragspositionen mit<br>einwandfreiem Wareneingang zuzuordnen.<br><b>Keine Vorgabe</b> = Nein, das Feld wird nicht markiert und die Vorgabe im<br>Feld <i>"Vorgabe für B-Liste"</i> wird berücksichtigt. |

| Feldname                                                                                   | Bedeutung/Funktion                                                                                                    |
|--------------------------------------------------------------------------------------------|----------------------------------------------------------------------------------------------------|
| 'B-Liste Vorgabe nicht<br>automatisch<br>akzeptieren' vorbelegen<br>lt. Rekla/Retouren mit | Legen sie fest, ob das im Formular <i>"Erfassen Eingangsrechnung"</i> hinterlegte<br>Feld bei der automatisierten Rechnungsanlage vorbelegt werden soll.<br>Geprüft wird hierbei, ob zu den zugeordneten Auftragspositionen<br>Reklamationen oder Retouren erfasst wurden.<br>Zur Auswahl stehen                                                                                                    |
|                                                                                            | <b>Nein</b> = das Feld wird nicht markiert und die Vorgabe im Feld "Vorgabe für B-<br>Liste" wird berücksichtigt.                                                                                                    |
|                                                                                            | <b>Ja</b> = das Feld wird markiert und die Vorgabe im Feld <i>"Vorgabe für B-Liste"</i> wird nicht automatisch berücksichtigt.                                                                                                    |
|                                                                                            | <b>Ja, bei Reklamationen und Retouren</b> = das Feld wird nur markiert, wenn<br>es bei der automatisierten Rechnungsanlage zu einer Zuordnung zu<br>Auftragspositionen kommt und zu diesen mindestens 1 Rekla- bzw.<br>Retournositionen erfasst wurde                                                                                                    |
|                                                                                            | Ja, bei nicht abgeschlossenen Reklamationen und Retouren = das Feld<br>wird nur markiert, wenn es bei der automatisierten Rechnungsanlage zu<br>einer Zuordnung zu Auftragspositionen kommt, zu denen Rekla- oder<br>Retourpositionen gebildet wurden die aber noch nicht abgeschlossen sind.<br>Keine Vorgabe = Nein, das Feld wird nicht markiert und die Vorgabe im<br>Feld "Vorgabe für B-Liste" wird berücksichtigt. |

| Filiale bei ER setzen | Bei der automatisierten Rechnungsanlage soll MÖBELPILOT auch die für<br>die weitere Verarbeitung notwendige Filialnummer einpflegen.<br>Geben Sie hier vor, nach welchen Regeln das Programm hier vorgehen soll.<br>Zur Auswahl stehen<br>Aus dem zugeordneten Auftrag (falls vorhanden), sonst anhand der<br>ZR-Nummer<br>Anhand der ZR-Nummer<br>Keine Vorgabe = aus dem zugeordneten Auftrag (falls vorhanden), sonst<br>anhand der ZR-Nummer |
|-----------------------|----------------------------------------------------------------------------------------------------|